## PLATAFORMA TIC Full de càlcul · MS EXCEL: 7. CANVI D'ESTRUCTURA EXERCICIS

## EXERCICI1

- a.
- 1. Si no tens obert Excel2003, obri'l per a realitzar l'exercici.
- 2. Copia aquests 2 horaris escolars.

| Microsoft Excel - Libro1                                              |                          |         |         |          |        |           |  |
|-----------------------------------------------------------------------|--------------------------|---------|---------|----------|--------|-----------|--|
| :펜] Archivo Edición Yer Insertar Formato Herramientas Datos Ventana ? |                          |         |         |          |        |           |  |
| 2 2 2 2 2 3 1 5 5 1 7 4 1 2 V Responder con cambios Terminar revisión |                          |         |         |          |        |           |  |
| :」 (2) J (2) (2) (2) (2) (2) (2) (2) (2) (2) (2)                      |                          |         |         |          |        |           |  |
|                                                                       |                          |         |         |          |        |           |  |
|                                                                       | А                        | В       | С       | D        | E      | F         |  |
| 1                                                                     | IORARI ESCOLAR 2007/2008 |         |         |          |        |           |  |
| 2                                                                     |                          |         |         |          |        |           |  |
| 3                                                                     | Mati                     |         |         |          |        |           |  |
| 4                                                                     |                          | dilluns | dimarts | dimecres | dijous | divendres |  |
| 5                                                                     | 8.30 a 9.30              |         |         |          |        |           |  |
| 6                                                                     | 9.30 a 10.30             |         |         |          |        |           |  |
| 7                                                                     | 10.30 a 11.30            |         |         |          |        |           |  |
| 8                                                                     | 11.30 a 12.00            |         |         |          |        |           |  |
| 9                                                                     | 12.00 a 13.00            |         |         |          |        |           |  |
| 10                                                                    | 13.00 a 14.00            |         |         |          |        |           |  |
| 11                                                                    | 14.00 a 15.00            |         |         |          |        |           |  |
| 12                                                                    |                          |         |         |          |        |           |  |
| 13                                                                    |                          |         |         |          |        |           |  |
| 14                                                                    | Tarda                    |         |         |          |        |           |  |
| 15                                                                    |                          | dilluns | dimarts | dimecres | dijous | divendres |  |
| 16                                                                    | 15.00 a 16.00            |         |         |          |        |           |  |
| 17                                                                    | 16.00 a 17.00            |         |         |          |        |           |  |
| 18                                                                    | 17.00 a 18.00            |         |         |          |        |           |  |
| 19                                                                    | 18.00 a 18.30            |         |         |          |        |           |  |
| 20                                                                    | 18.30 a 19.30            |         |         | 1        |        |           |  |
| 21                                                                    | 19.30 a 20.30            |         |         |          |        |           |  |
| 22                                                                    | 20.30 a 21.30            |         |         |          |        |           |  |
| 23                                                                    |                          |         |         |          |        |           |  |
| 24                                                                    | Hoja1 /Hoja2 /Hoja2 /    |         |         |          |        |           |  |
|                                                                       |                          |         |         |          |        |           |  |

- 3. Inventa't les assignatures.
- 4. Desa el llibre amb el nom d'horari.

## b.

Ara modificarem el format de les cel·les:

- 1. **HORARI ESCOLAR 2007/2008** de la taula de manera que, ocupi tot l'espai d'ample disponible (fins l'ultima col·lumna escrita), per a fer aixo utlitzarem l'opció COMBINAR CELDAS. També ho posem amb **negreta**, **16**.
- 2. Els dies de la setmana com volguem.
- 3. Les hores les posem amb **cursiva**.

- 4. Cada assinatura el posem d'un color diferent.
- 5. Posem bordes al nostre gust.
- 6. Desem els canvis amb el nom <u>horari1</u>

## c.

Ara modificarem l'estructura.

- 1. Seleccionarem tot l'horari de la tarda i li direm cortar. Després pitjarem la pestanya de la **Hoja2** i li direm pegar.
- 2. Insertarem una fila dalt de tot i posarem Horari escolar 2007/2008, de la meteixa manera que tenim a la Hoja1.
- 3. Ara anem a la Hoja1, i fem clic amb el botó dret del ratolí damunt d'on posa *Hoja1* canviar nombre i posem **matí**. Fem el mateix amb la *Hoja2* i poserem **Tarda**.
- 4. Tornem a fer clic a la *Hoja1* i amb el botó dret del ratolí li diem **Color etiqueta** i la posem amb groc. Fem el mateix amb la *Hoja2* i la posem de color verd.
- 5. Modifiquem l'amplada de les hores la posem a 19 i la dels dies de la setmana la posem a 15 tant a l'horari del matí com al de la tarda
- 6. Modifiquem l'amplada d'on posa Horari escolar a 20, de les hores la posem a 30 i la de matí a 15 a les dues fulles.
- 7. Desem el llibre amb el nom d'<u>horari2</u>.